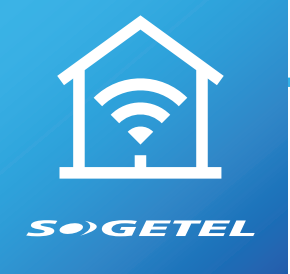

# GUIDE D'INSTALLATION ET D'UTILISATION DE MON ROUTEUR U4.2

# **TRUCS DE PROS**

# L'EMPLACEMENT QUE VOUS CHOISIREZ POUR INSTALLER VOTRE ROUTEUR EST IMPORTANT SI VOUS SOUHAITEZ OPTIMISER SON EFFICACITÉ.

Voici les trois principaux facteurs à considérer :

- 1. Choisissez un endroit central de votre domicile ou votre entreprise
- 2. Assurez-vous que votre routeur se trouve dans un espace ouvert
- Assurez-vous qu'il soit installé loin des téléphones sans fil, micro-ondes et moniteurs pour bébé

# INSTALLATION D'UN ROUTEUR U4.2 WI-FI

- 1. Dans la prise identifiée d'une **PLANÈTE 2.5G**, branchez le câble réseau qui va vers la prise Internet fournie par Sogetel.
- Dans les prises BLANCHES identifiées LAN1, branchez le câble réseau qui va vers les équipements branchés à Internet
  - La prise **USB** n'est pas utilisée.
- Branchez le fil d'alimentation fourni avec le routeur Sogetel dans la prise RONDE.

Le routeur démarrera une mise à jour initiale. Cette étape importante peut prendre jusqu'à 20 minutes, mais elle est cruciale, car c'est à la fin de celle-ci que vous pourrez utiliser pleinement toutes les fonctionnalités de votre routeur. La mise à jour sera complétée lorsque le voyant lumineux sur votre routeur sera fixe et de couleur verte.

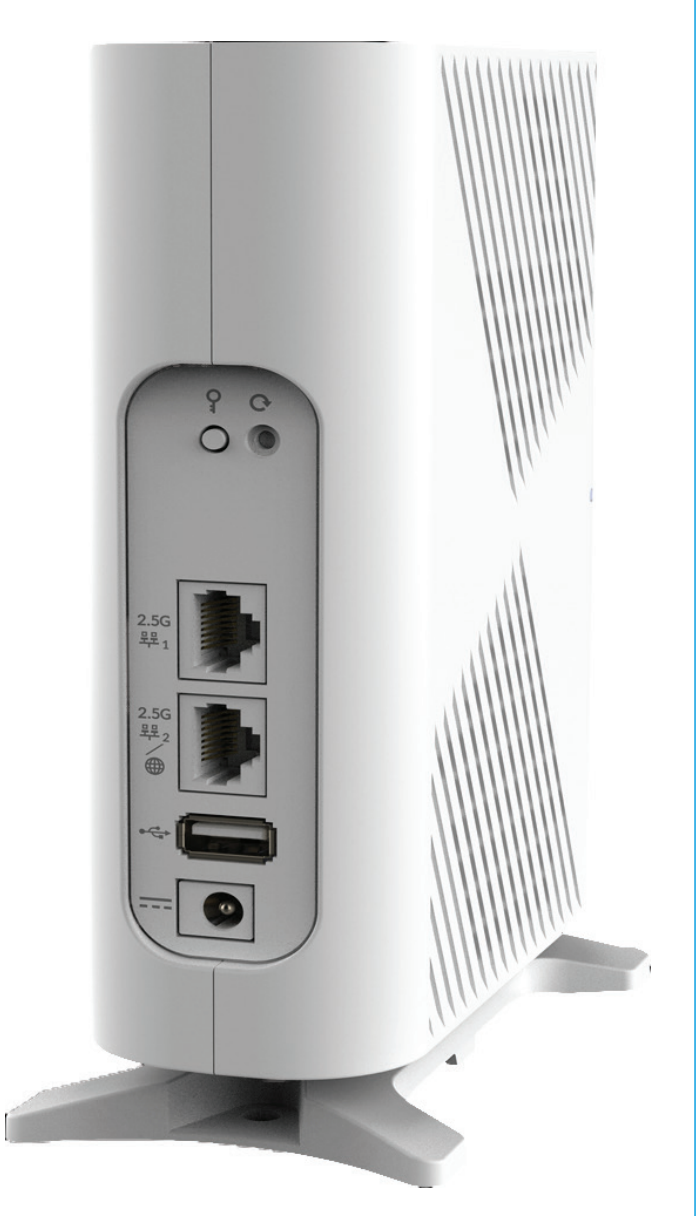

## **POUR LES MORDUS DE TECHNOLOGIES**

Gérer votre routeur n'aura jamais été aussi facile! Téléchargez l'application Mon Wi-Fi Sogetel sur 🔗 ou **>** :

#### Création du compte pour l'application MON WI-FI en 4 étapes :

- 1. Inscrire prénom, nom, courriel et mot de passe
- 2. Choisir l'emplacement : Canada
- 3. Accepter les conditions
- 4. S'inscrire

#### Pour plus de détails sur l'étape 1: mon.sogetel.com/app/mws

#### Complétez l'installation :

- 1. Numérisez le code QR (*situé en dessous de votre routeur*). Si cela ne fonctionne pas, appuyez sur « **Un problème pour scanner?** »
- 2. Entrez l'adresse MAC ou le numéro de série (situés en-dessous de votre routeur)
- 3. Appuyez sur « Suivant »
- 4. La configuration du réseau Wi-Fi vous sera proposée

# LES POSSIBILITÉS

Votre nouveau routeur vous permet une grande autonomie de gestion. Afin de découvrir toutes vos possibilités, nous vous invitons à visiter votre portail mon.sogetel.com/app/mws

Le portail **Mon Sogetel** vous donne facilement accès aux réglages de base.

Voici un aperçu des principales rubriques :

- Comment ajouter appareil au contrôle parental de base
- Comment ajouter un réseau sans-fil invité
- Comment changer son nom de réseau sans-fil et son mot de passe.
- Comment créer son compte et se connecter
- Comment faire un test de vitesse
- Comment voir tous les appareils connectés et les bloquer au besoin

## AIDE ET DÉPANNAGE

Nous vous invitons à visiter la section « Aide » sur le site Internet sogetel.com pour plus d'informations. Vous pouvez également nous écrire en visitant le sogetel.com/nous-joindre

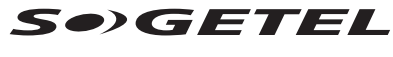

Rester proche, de loin.

# CONFIGURATION D'UN ÉQUIPEMENT SANS-FIL AU ROUTEUR

Par défaut vous verrez le nom du réseau apparaitre dans votre liste de réseau sans-fil : **CXNKOOXXXXXX.** Les **XXXX** seront remplacés par la fin du nom du réseau sans fil (SSID) situé en dessous du routeur Wi-Fi.

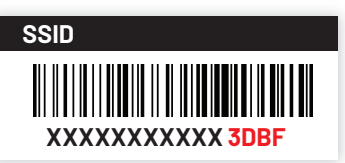

Notez que pour toute procédure de configuration Wi-Fi, vous pouvez vous référer au site web **mon.sogetel.net** dans la section **Procédure de configuration** ou communiquer avec le soutien technique au **1866-764-3835.** 

# MOT DE PASSE DU RÉSEAU SANS-FIL

Vous trouverez aussi le mot de passe de votre réseau sans fil sous le routeur. Il s'agit des 16 caractères que vous trouverez après **WPA Key.** 

#### WPA KEY

Same for both SSIDs

Mot de passe Wi-Fi Le même pour les deux bandes (2.4 et 5 Ghz)

### MODIFIER VOTRE MOT DE PASSE

Pour modifier votre mot de passe du réseau ou votre nom de réseau, allez sur **mon.sogetel.net**, cliquez sur le lien rapide Wi-Fi à droite ou, dans la section de gauche, dans service Internet, sur Gestion du Wi-Fi.

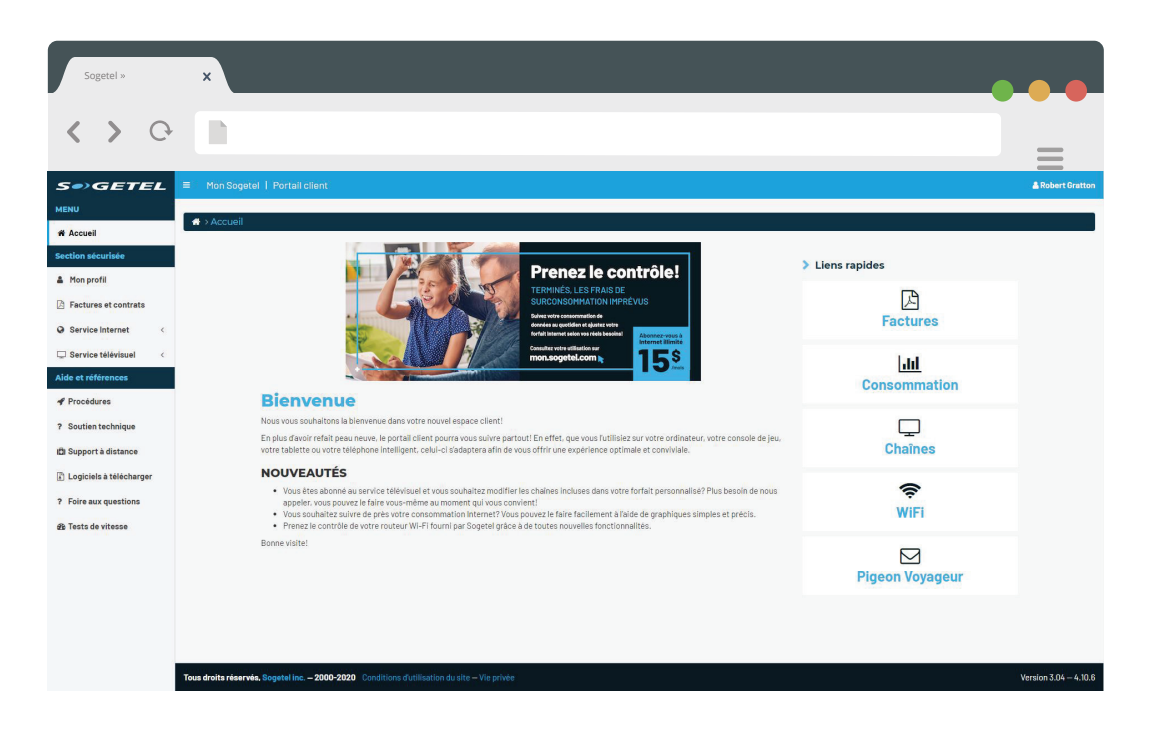

111, rue du 12-Novembre, Nicolet (Québec) J3T 1S3 1866 764-3835 info@sogetel.com SOGETEL.COM

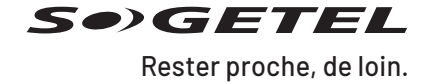